## Инструкция по регистрации на Едином портале

По всем возникающим вопросам обращаться по телефону поддержки указанному на главной странице сайта тел.:8 (800) 100-70-10

Документы необходимые для регистрации: СНИЛС (Страховой номер индивидуального лицевого счёта), паспорт.

**1.** Для того чтобы зайти на портал, необходимо в адресной строке браузера указать адрес http://www.gosuslugi.ru.

**2.** На открывшейся страничке обозревателя необходимо нажать кнопку «Регистрация».

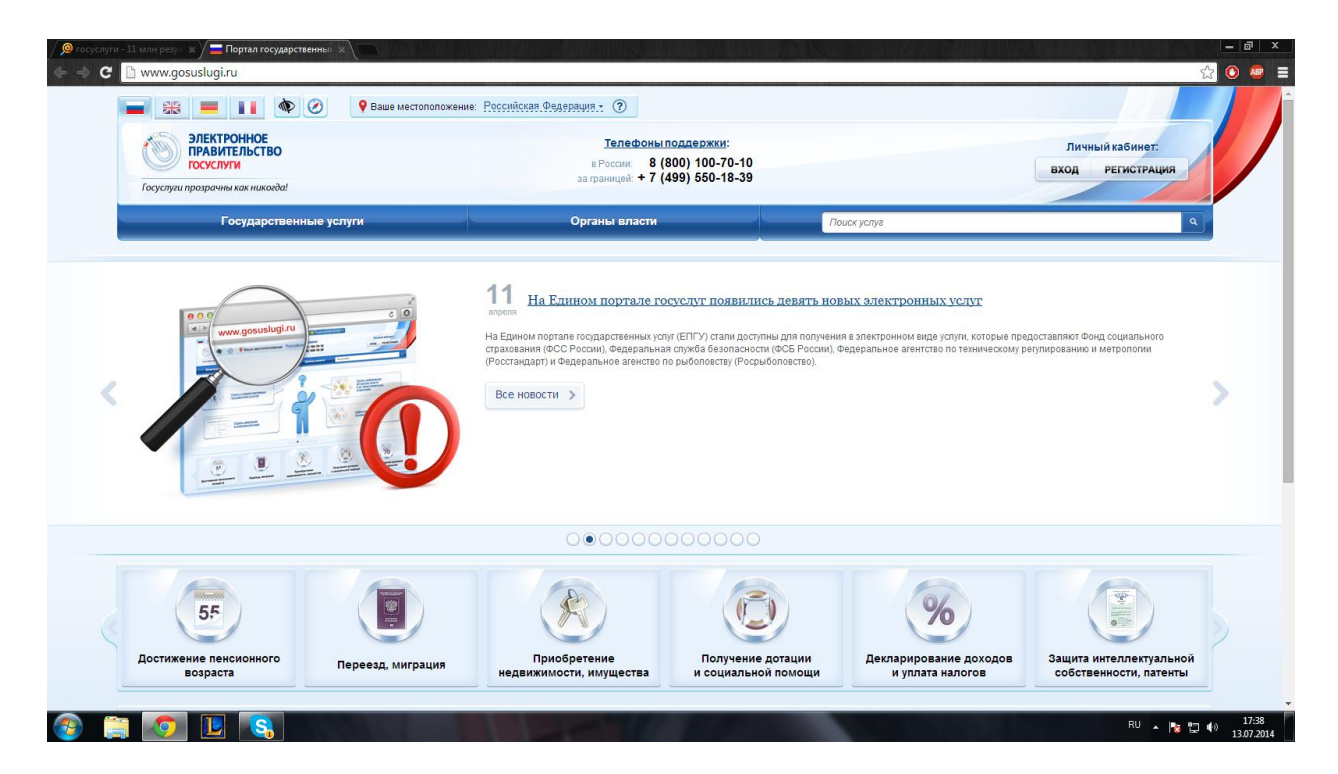

3. Заполнить необходимые поля в разделе «Регистрация»

| Электронное телефони<br>правительство в России: 8<br>профиль за границей: +7                                                                                                    | ы поддержки:<br>(800) 100-70-10<br>(499) 550-18-39                                                                  |
|----------------------------------------------------------------------------------------------------|----------------------------------------------------------------------------------------------------|
| Единая учетная запись                                                                                                    | Регистрация войт                                                                                                    |
| После регистрации вы можете использовать вашу учётную запись<br>для доступа к сервисам Электронного правительства.                                                                                                    | Фамилия                                                                                                    |
| Чем больше информации вы сообщите о себе, тем больше<br>сервисов вам будет доступно. Для получения доступа к некоторым<br>селенскам потребуется пройти процедур потрелувания -                                                  |                                                                                                    |
| личности.                                                                                                    | Имя                                                                                                    |
| Активация стандартной учетной записи                                                                                                    |                                                                                                    |
| Если вы получили код активации, то воспользуйтесь этой ссылкой                                                                                                    | Мобильный телефон У меня нет мобильного телефон                                                                     |
| для входа в профиль и введите код активации.                                                                                                    | -                                                                                                    |
| Регистрация учетной записи                                                                                                    |                                                                                                    |
| юридического лица                                                                                                    | Нажимая на кнопку «Зарегистрироваться», вы соглашаетесь<br>с Усповиями использования и Политикой конфиленциальности |
| Регистрировать учетную запись юридического лица может только<br>его руководитель или лицо, имеющее право действовать без<br>доверенности от имени юридического лица.                                                            |                                                                                                    |
| Руководителю необходимо сначала зарепистрироваться<br>в качестве физического лица, затем подтвердить свою личность<br>и воспользоваться <u>этой ссылкой</u> для входа в профиль и создания<br>учетной записи юридического лица. | Зарегистрироваться                                                                                                  |

4. на указанный номер телефона выслан код подтверждения.

| Одтверждение номера мобильного телефона         I на номер +7 (в                                                                                                    | ЭЛЕКТРОННОЕ<br>ПРАВИТЕЛЬСТВО<br>ПРОФИЛЬ                                                              | Телефоны поддержки:<br>в России: 8 (800) 100-70-10<br>за границей: +7 (499) 550-18-39                                          |                                |
|----------------------------------------------------------------------------------------------------|----------------------------------------------------------------------------------------------------|----------------------------------------------------------------------------------------------------|--------------------------------|
| <ul> <li>На номер +7 (9</li></ul>                                                                                                    | Подтверждение н                                                                                      | юмера мобильного теле                                                                                                    | фона                           |
| Код подтверждения         Подтвердить         Получить новый код подтверждения           Номер телефона будет использоваться:         .           4 ля идентификации вашей учётной записи;         .           4 ля уведомлений о подозрительных действиях с учётной записью;         .           7 ля уведомлений при получении государственных услуг.         .           Номер телефона не будет использоваться для отправки рекламных сообщений и в иных коммерческих целях. | На номер +7 (9 отпр<br>До окончания срока действия кор<br>Не получили код подтверждения              | авлен код подтверждения.<br>ја осталось <b>296 секунд</b> .<br>? Возможно, ваш номер написан с ошибкой. <u>Укажите правиль</u> | ный номер мобильного телефона. |
| Номер телефона будет использоваться:<br>• для идентификации вашей учётной записи;<br>• для уведомлений о подозрительных действиях с учётной записью;<br>• для уведомлений при получении государственных услуг.<br>Номер телефона не будет использоваться для отправки рекламных сообщений и в иных коммерческих целях.                                                                                                    | Код подтверждения                                                                                    | Подтвердить Получить новый код подтверждения                                                                                   | 1                              |
| <ul> <li>для идентификации вашей учетной записи,</li> <li>для уведомлений о подозрительных действиях с учётной записью;</li> <li>для уведомлений при получении государственных услуг.</li> <li>Номер телефона не будет использоваться для отправки рекламных сообщений и в иных коммерческих целях.</li> </ul>                                                                                                    | Номер телефона будет использоваться:                                                                 |                                                                                                    |                                |
| <ul> <li>для уведомлений при получении государственных услуг.</li> <li>Номер телефона не будет использоваться для отправки рекламных сообщений и в иных коммерческих целях.</li> </ul>                                                                                                    | <ul> <li>для идентификации вашей учетной зап</li> <li>для увеломлений о полозрительных де</li> </ul> | іси,<br>йствиях с учётной записью:                                                                                             |                                |
| Номер телефона не будет использоваться для отправки рекламных сообщений и в иных коммерческих целях.                                                                                                    | <ul> <li>для уведомлений при получении госуд</li> </ul>                                              | арственных услуг.                                                                                                    |                                |
|                                                                                                    | Номер телефона не будет использоваться                                                               | для отправки рекламных сообщений и в иных коммерчески                                                                          | их целях.                      |

5. Для завершения регистрации необходимо задать пароль, который будет использован для входа в систему.

| ЭЛЕКТРОННОЕ<br>ПРАВИТЕЛЬСТВО<br>ПРОФИЛЬ                                            | Телефоны поддержки:<br>в России: 8 (800) 100-70-10<br>за границей: +7 (499) 550-18-39 |                            |
|------------------------------------------------------------------------------------|---------------------------------------------------------------------------------------|----------------------------|
| Задайте пароль                                                                     |                                                                                       |                            |
| Для завершения регистрации в:<br>Пароль                                            | ам необходимо задать пароль, который будет использоваться для входа в с               | истему.                    |
| Подтвердите пароль                                                                 |                                                                                       |                            |
| 🗟 Сохранить                                                                        |                                                                                       |                            |
|                                                                                    |                                                                                       |                            |
| 5.                                                                                 |                                                                                       |                            |
| ЭЛЕКТРОННОЕ<br>ПРАВИТЕЛЬСТВО<br>ПРОФИЛЬ                                            | Телефоны поддержки:<br>в России 8 (800) 100-70-10<br>ве границей +7 (499) 550-18-39   |                            |
| Поздравляем! Вы                                                                    | только что зарегистрировалися                                                         | 5                          |
| для использования всех возможностей с                                              | воей учетной записи вам нужно ввести свои личные данные и осуществ                    | ить их проверку. Вы можете |
| пропустить этот шаг и перейти к получени<br>Чтобы приступить к заполнению своих ли | чных данных, необходимо войти в свою учетную запись.                                  | ње о вас.                  |

7. Для доступа к системам и сервисам Электронного правительства нужно пройти авторизацию.

| Электронное<br>правительство<br>профиль                                                                                 | Телефоны поддержки:<br>в России: 8 (800) 100-70-10<br>в границей: +7 (499) 550-18-39                         |
|----------------------------------------------------------------------------------------------------|----------------------------------------------------------------------------------------------------|
| Необходима авторизация<br>Для доступа к системам и сервисам Электронного<br>правительства вам нужно пройти авторизацию. | Вход Репистрация<br>Телефон <u>E-mail CHUNC</u> Пароль  Запомнить меня <u>Войти</u> <u>Не удается войти?</u> |
|                                                                                                    | войти при помощи           Средства электронной подлиси           Универсальной электронной карты            |

8. необходимо выполнить все действия, указанные в поле «Заполнение и проверка личных данных»

| Электронное<br>правительство<br>профиль                                                                                    | Телефоны поддержки:<br>в России: 8 (800) 100-70-10<br>за границей: +7 (499) 550-18-39                          |                                    |
|----------------------------------------------------------------------------------------------------|----------------------------------------------------------------------------------------------------|------------------------------------|
| Персональные данные                                                                                                    | астройки учетной записи                                                                                        |                                    |
| Заполнение и пр                                                                                                    | роверка личных данных<br>2<br>Проверка личных данных                                                           | 3<br>Подтверждение личности        |
| Для подтверждения учетной за<br>1. Заполнить личные данные.<br>2. Дождаться завершения авт<br>3. Подтвердить личность одни | аписи необходимо выполнить следующие шаги:<br>оматической проверки личных данных.<br>им из доступных способов. |                                    |
| ЗАПОЛНИТЕ ЛИЧНЫЕ ДАННЫЕ                                                                                                    |                                                                                                    |                                    |
| Фамилия                                                                                                    |                                                                                                    |                                    |
| Имя                                                                                                    |                                                                                                    |                                    |
| Отчество (если есть)                                                                                                    |                                                                                                    |                                    |
|                                                                                                    | Заполнение обязательно, если отчество указано в вашем /                                                        | документе, удостоверяющем личность |

9.

| Электронное<br>правительство<br>профиль                                                                     | Телефоны поддержки:<br>в России: 8 (800) 100-70-10<br>за границей: +7 (499) 550-18-39                                                                       | •                                                                    |
|----------------------------------------------------------------------------------------------------|----------------------------------------------------------------------------------------------------|----------------------------------------------------------------------|
| Персональные данные                                                                                         | Настройки учетной записи                                                                                                    |                                                                      |
| Заполнение и                                                                                                | и проверка личных данных                                                                                                    | (3)                                                                  |
| Ввод личных данных                                                                                          | Проверка личных данных                                                                                                    | Подтверждение личности                                               |
| АВТОМАТИЧЕСКАЯ ПРОВЕРН                                                                                      | КА ЛИЧНЫХ ДАННЫХ                                                                                                    |                                                                      |
| 🥥 Проверка СНИЛС и персон                                                                                   | нальных данных в Пенсионном фонде Российской Федерации                                                                                                    |                                                                      |
| 📀 Проверка данных документ                                                                                  | та, удостоверяющего личность, в Федеральной миграционной                                                                                                    | і службе Российской Федерации                                        |
| Проверка ваших личных да                                                                                    | нных завершена                                                                                                    |                                                                      |
| Ваши личные данные проверены. Г<br>Для получения ряда услуг требуется<br>сейчас, либо осуществить эту проце | Тосле повторного входа в систему вам будет доступен расширенный перр<br>я осуществить подтверждение вашей личности. Вы можете перейти к про<br>эдуру позже. | ечень государственных услуг.<br>оцедуре подтверждения личности прямо |
| <ul> <li>Войти повторно</li> </ul>                                                                          |                                                                                                    |                                                                      |
| <ul> <li>Перейти в каталог услуг</li> </ul>                                                                 |                                                                                                    | Перейти к подтверждению личности                                     |

10. выбрать способ подтверждения личности.

При выборе позиции «Обратиться лично» необходимо подойти в Центр обслуживания «Ростелеком», расположенный по адресу: РТ, г.Казань, ул.Гарифьянова, д. 28А. При себе иметь паспорт и СНИЛС.

После осуществления проверки данных, на Ваш телефон будет отправлено смс-сообщение «Ваша учетная запись успешно подтверждена».

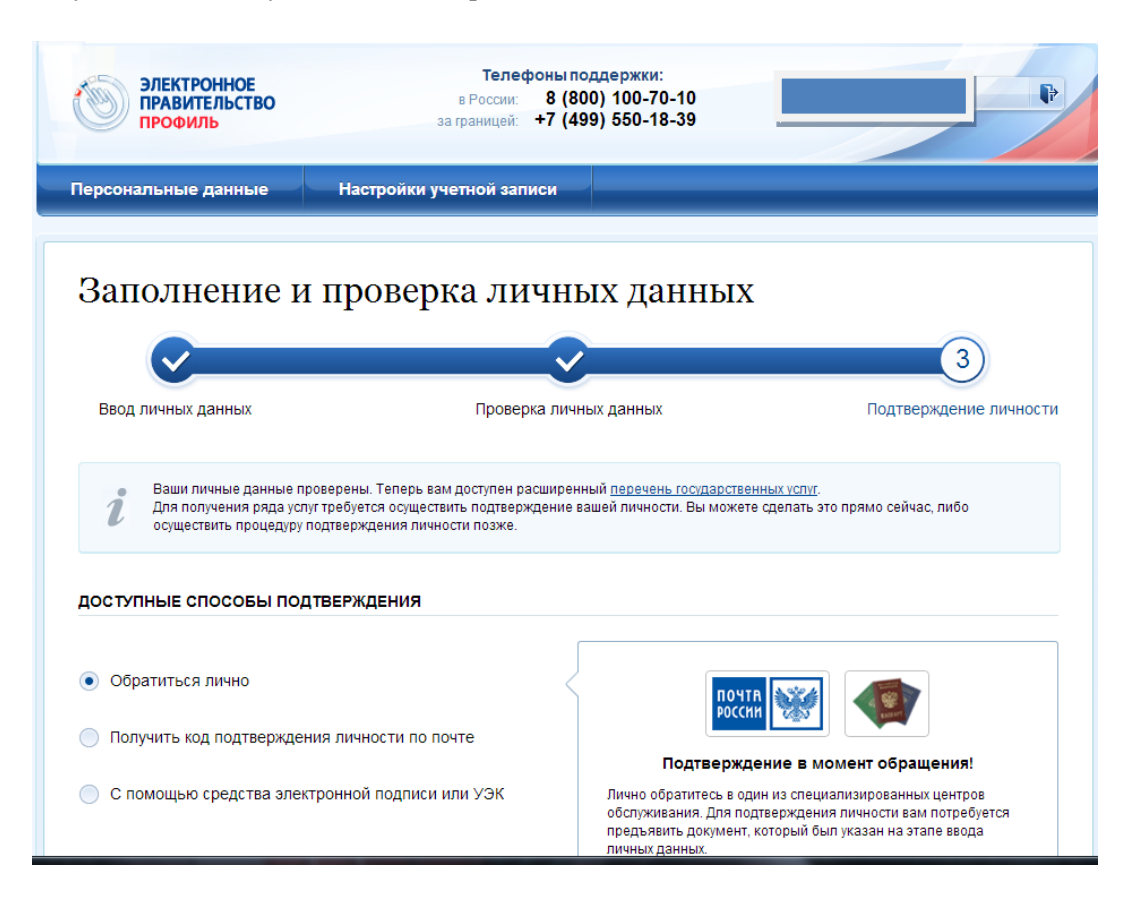

11. при выборе позиции «Получить код подтверждения личности по почте» необходимо заполнить все реквизиты предлагаемой анкеты.

| оступные способы подтверждения                   |                                                                                                    |
|--------------------------------------------------|----------------------------------------------------------------------------------------------------|
| ) Обратиться лично                               |                                                                                                    |
| Ополучить код подтверждения личности по почте    |                                                                                                    |
| ) С помощью средства электронной подписи или УЭК | Получите код подтверждения личности<br>в регистрируемом почтовом отправлении через<br>ФГУП «Почта России» |
|                                                  | Введите адрес                                                                                             |
|                                                  | Регион, населённый пункт, улица                                                                           |
|                                                  | Дом Корпус Строение                                                                                       |
|                                                  |                                                                                                    |
|                                                  | Квартира                                                                                                  |
|                                                  | Нет номера квартиры                                                                                       |
|                                                  | Индекс                                                                                                    |
|                                                  |                                                                                                    |
|                                                  | Не помните индекс?                                                                                        |
|                                                  | Нажимая на кнопку «Доставить», вы соглашаетесь                                                            |

12. При необходимости установить Плагин пользователя систем электронного правительства

| ر اچ                                                        | /становка Плагин пользователя систем электронного правитель 📼 📼 🗮                                                       |  |  |  |  |
|-------------------------------------------------------------|----------------------------------------------------------------------------------------------------|--|--|--|--|
| Установка Плагин пользователя систем электронного правитель |                                                                                                    |  |  |  |  |
|                                                             | Подождите, пока мастер установки устанавливает Плагин пользователя систем<br>электронного правительства (версия 2.0.5). |  |  |  |  |
|                                                             | Состояние:                                                                                                    |  |  |  |  |
|                                                             |                                                                                                    |  |  |  |  |
|                                                             |                                                                                                    |  |  |  |  |
|                                                             |                                                                                                    |  |  |  |  |
|                                                             |                                                                                                    |  |  |  |  |
|                                                             | Назад Далее Отмена                                                                                                    |  |  |  |  |

13. Для получения услуги по выдачи справки о наличии (отсутствии) судимости требуется зайти в «Личный кабинет», выбрать «Электронное услуги»

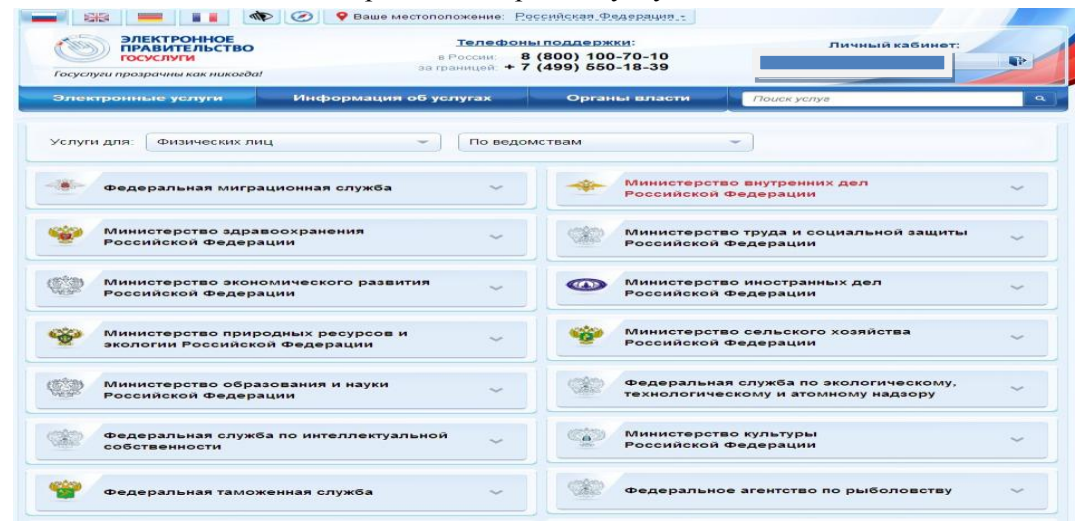

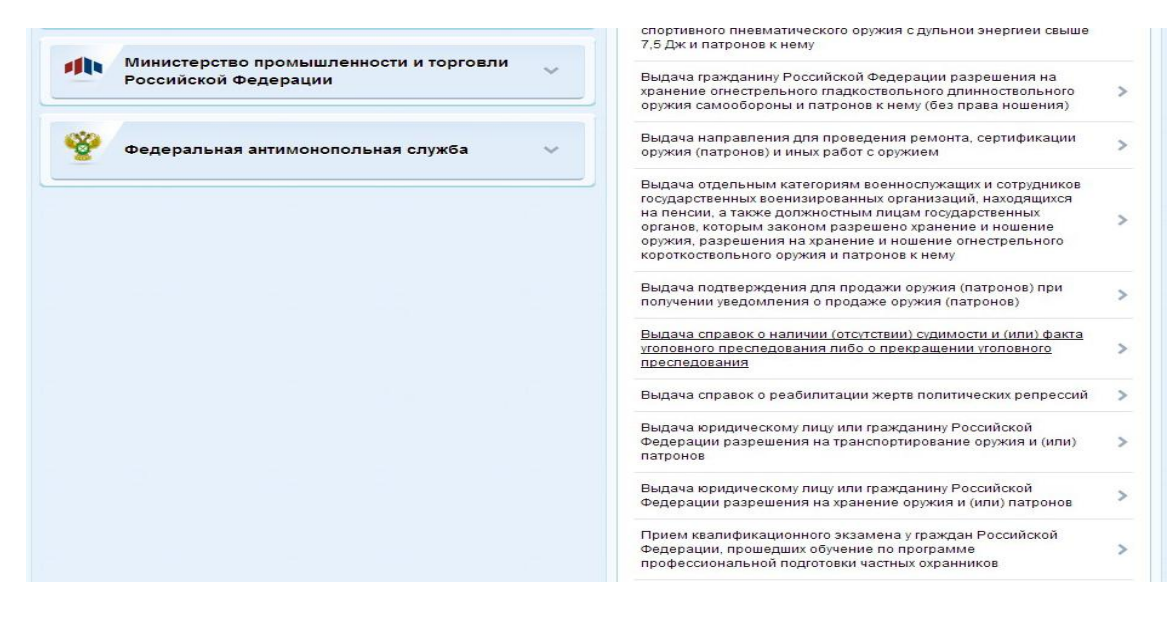

14.

| Электронные                                                                                                    | услуги                                                                                                    | Информаци   | ия об услугах      | Орга    | ны власти   | Поиск услуг | ٩ |
|----------------------------------------------------------------------------------------------------|----------------------------------------------------------------------------------------------------|-------------|--------------------|---------|-------------|-------------|---|
| Главная Каталог услуг Министерство внутренних дел Российской Федерации Получение Справки о наличии (отсутствии) судимости и                         |                                                                                                    |             |                    |         |             |             |   |
|                                                                                                    | Министерство внутренних дел российской<br>федерации         Получить услугу           Выдача справок о наличии (отсутствии) судимости и (или)<br>факта уголовного преследования либо о прекращении<br>уголовного преследования         + Добавить в избранное           Получение справки о наличии (отсутствии) судимости и (или) факта<br>уголовного преследования либо о прекращении уголовного преследования         + добавить в избранное |             |                    |         |             |             |   |
| Описание услуги                                                                                                    | Документы                                                                                                    | Контакты Д  | 1ополнительная инф | ормация |             |             |   |
| Как получить                                                                                                    | услугу                                                                                                    |             |                    |         |             |             | ^ |
| Способы подачи заявки:<br>• Лично<br>• Через законного представителя<br>Способы получения результата:<br>• Лично<br>• Через законного представителя |                                                                                                    |             |                    |         |             |             |   |
| Стоимость и                                                                                                    | Стоимость и порядок оплаты                                                                                                    |             |                    |         |             |             | ~ |
| Сроки оказан                                                                                                    | Сроки оказания услуги                                                                                                    |             |                    |         |             |             | ~ |
| Категории по                                                                                                    | Категории получателей 🗸 🗸                                                                                                    |             |                    |         |             |             | ~ |
| Основание для оказания услуги, основания для отказа 🗸 🗸 🗸 🗸 🗸 🗸 🗸                                                                                   |                                                                                                    |             |                    |         |             |             |   |
| Результат оказания услуги 🗸                                                                                                    |                                                                                                    |             |                    |         |             |             |   |
| ▶ Получить у                                                                                                    | слугу                                                                                                    | 🚔 Версия дл | ія печати — + Д    | обавить | в избранное |             |   |

15. При заполнении электронной формы заявления на получение справки о наличии (отсутствии) судимости снять флажок в области «Использовать ЭП».

| 🛿 mail - Поиск в Google 🛛 🗙 | 🔎 госуслуги - 11 млн результ 🗙 📕 Получение справки                                                                   | и о нал 🗙 🔼                                                                                                    |                                   | - 0 ×                                       |
|-----------------------------|----------------------------------------------------------------------------------------------------|----------------------------------------------------------------------------------------------------|-----------------------------------|---------------------------------------------|
| ← → C 🔒 https://www         | w.gosuslugi.ru/fed/services/s425/init?serviceTa                                                                      | rgetExtId=10000006704&userSelectedReg                                                                                      | ion=92401385000&rURL=https:       | ://www.gosuslugi.ru/pgu/personcab/\signal 🗧 |
|                             | ОДЕКТРОННОЕ<br>ПРАВИТЕЛЬСТВО<br>ГОСУСЛУГИ<br>Госуслуги прозрачны как никогда!                                        | стоположение: <u>Советской т</u><br>Телефоны поддержки:<br>в России: 8 (800) 100-70-10<br>за границей: + 7 (499) 550-18-39 |                                   |                                             |
|                             | Государственные услуги                                                                                               | Органы власти                                                                                                    | Поиск услуг                       | ٩                                           |
|                             | Получение справки<br>(или) факта уголов<br>прекращении уголов<br>данная услуга поддерживает ист<br>у использовать ЭП | исание услуги Оформление услуги<br>4 О Наличии (отсутст<br>вного преследования<br>овного преследовани<br>пользование эп    | гвии) судимости<br>и либо о<br>ия | И И                                         |